## 7.10 Элсэгчдийн жагсаалтаас анги бүлэгт хуваарилах

2021-2022 оны хичээлийн жилд элссэн суралцагчдыг анги бүлэгийн хуваарилалтыг дараах алхамын дагуу системд хийнэ.

- БОЛОВСРОЛЫН УДИРДЛАГА ୧ 🎐 БОЛОВСРОЛ ŵ Сургалтын с <u>.....</u> ×× I, *S*R E,  $\overline{\sim}$ ≣∎ [k]
- 1. Боловсролын удирдлага системийн Суралцагч модуль руу нэвтэрнэ.

2. Суралцагч модулийн шинэ суралцагч товчийг дарж бүртгэл хийнэ.

| Image: Spanne for an analysis     Image: Spanne for analysis     Image: Spanne for analysis | БОЛОВС       | РОЛЫН УДИРД    | ЛАГА           |      |                 | <b>↑</b> ●           |      |            |                     |                          |                  | ९ 🎾 🕒 👻 👘                   |                  |                     |    |
|----------------------------------------------------------------------------------------------------|--------------|----------------|----------------|------|-----------------|----------------------|------|------------|---------------------|--------------------------|------------------|-----------------------------|------------------|---------------------|----|
| Cypanular v saloz.   Q   Anrapowný v V   Varaní   Varaní   Varaní     1   2021-22 Avroan.   C.Houryngape.   Bara donaceonami aganí sarandoje E.   0,200   Cypanular v saloz.   Toneo   Stranzcom     2   2021-22 Avroan.   C.Houryngape.   Bara donaceonami aganí sarandoje E.   0,200   Cypanular v saloz.   Bara donaceonami aganí sarandoje E.   0,200   Cypanular v saloz.   Bara donaceonami aganí sarandoje E.   0,200   Eyran ur Valazerski Baranzcom     2   2021-22 Avroan.   C.Houryngape.   Bara donaceonami aganí sarandoje E.   0,200   Eyran ur Valazerski Baranzcom     3   2021-22 Avroan.   M.Mexi-Alpazagin   Bara donaceonami aganí sarandoje E.   0,200   Eyran ur Valazerski Baranzcom     6   2021-22 Avroan.   M.Mexi-Alpazagin   Bara donaceonami aganí sarandoje E.   0,200   Eyran ur Valazerski Baranzcom     9   2021-22 Avroan.   M.Mexi-Alpazagin   Bara donaceonami aganí sarandoje E.   0,200   Eyran ur Valazerski Baranzcom     9   2021-22 Avroan.   M.Mexi-Alpazagin   Bara donaceonami aganí sarandoje E.   0,200   Eyran ur Valazerski Baranzcom     9   2021-22 Avroan.   Eyran Ur Valazerski Baranzon   Bara don                                                                                                    | Сургалтын ор | рчин Сургал    | гын бүтэц      | Бапш | ССС<br>Хичээл   | Сургалты<br>хөтөлбөр |      | нги, бүлэг | Суралцагч           | Баталгаажуулах<br>хүсэлт | Шалгалтын дүн    | Боловсролын<br>Баримт бичиг | Тегселт          | <b>Г</b><br>Дэвшилт | >  |
| Cypanulariv satik.   Cypanulariv   Annoparviv   V   Annoparviv   V   Annoparviv   V   Mutuari     N   Xurkasznukik satur   Cypanulariv   Penictp   Xykc   Anni   Eynsz   Xurkasznukik satur   Cypanulariv   Topas   Sztranzparvi     1   2021-22 Xirksan.   Chauyingapis   -   -   Eara Gonesponuk agapikik sztranöpe E   Ogap   Eynst M. Kasznak   Earanapparvik     2   2021-22 Xirksan.   Sztranzparvik   -   Eara Gonesponuk agapikik sztranöpe E   Ogap   Eynst M. Kasznak   Earanapparvik     3   2021-22 Xirksan.   Sztranzparvik   -   Eara Gonesponuk agapikik sztranöpe E   Ogap   Eynst M. Kasznak   Earanapparvik     4   2021-22 Xirksan.   Sztranzparvik   -   Eara Gonesponuk agapikik sztranöpe E   Ogap   Eynst M. Kasznak   Earanapparvik sztranöpe E   Ogap   Eynst M. Kasznak   Earanapparvik sztranöpe E   Ogap   Eynst M. Kasznak   Earanapparvik sztranöpe E   Ogap   Eynst M. Kasznak   Earanapparvik sztranöpe E   Ogap   Eynst M. Kasznak   Earanapparvik sztranöpe E   Ogap   Eynst M. Kasznak   Earanapparvik sztranöpe E                                                                                                    | Суралцаг     | ч              |                |      |                 |                      |      |            |                     |                          |                  |                             | 2021 - 2022 хичэ | алийн жил    ?      |    |
| N     Xiresanuki kun Ciypangary     Penicip     Xyk     Airi     Eyrar     Xorendep     Cypangary     Cypangary     Res     Bara Geneeponue agueki semedep/E.     Gapp     Gyrar (ur)     Res     Bara Geneeponue agueki semedep/E.     Gapp     Gyrar (ur)     Res     Bara Geneeponue agueki semedep/E.     Gapp     Gyrar (ur)     Res     Bara Geneeponue agueki semedep/E.     Gapp     Gyrar (ur)     Res     Bara Geneeponue agueki semedep/E.     Gapp     Gyrar (ur)     Res     Bara Geneeponue agueki semedep/E.     Gapp     Gyrar (ur)     Res     Bara Geneeponue agueki semedep/E.     Gapp     Gyrar (ur)     Res     Bara Geneeponue agueki semedep/E.     Gapp     Gyrar (ur)     Res     Bara Geneeponue agueki semedep/E.     Gapp     Gyrar (ur)     Res     Bara Geneeponue agueki semedep/E.     Gapp     Gyrar (ur)     Res     Bara Geneeponue agueki semedep/E.     Gapp     Gyrar (ur)     Res     Bara Geneeponue agueki semedep/E.     Gapp     Gyrar (ur)     Res     Gaps     Gyrar (ur)     Res     Gara Geneeponue agueki semedep/E.     Gapp     Gyrar (ur)     Res     Gara Geneeponue agueki semedep/E.     Gapp     Gyrar (ur)     Res                                                                                                    | Суралцагч    | + хайх         |                | ٩    | Дэлгэрэнгүй 🗸 🏹 |                      |      |            |                     |                          |                  |                             | Шинэ суралцагч   | Үйлдэл              | ~  |
| 1   2021-22 Xiessan C Houyyugapis   Bara Gonescponue aganik xarendep (E                                                                                                    | № Хи         | чээлийн жил    | Суралцагч      |      | Регистр         | Хүйс                 | Анги | Бүлэг      | Хөтөлбөр            |                          | Сургалтын хэлбэр | Сургалтын ачаалал           | Төлөв            | Батлагдсан<br>эсэх  |    |
| 2   2021-22 Xi+isan U, Tsivyyxiiii   U, Tsivyyxiiii   Earra Gonsecponu-H agaviiii, xarende p/E Øgap   Eyra H, uar   U, daxtraii   Earra Zonsecponu-H agaviiii, xarende p/E Øgap   Eyra H, uar   U, daxtraii   Earra Zonsecponu-H agaviiii, xarende p/E Øgap   Eyra H, uar   U, daxtraii   Earra Zonsecponu-H agaviii, xarende p/E Øgap   Eyra H, uar   U, daxtraii   Earra Zonsecponu-H agaviii, xarende p/E Øgap   Eyra H, uar   U, daxtraii   Earra Zonsecponu-H agaviii, xarende p/E Øgap   Eyra H, uar   U, daxtraii   Earra Zonsecponu-H agaviii, xarende p/E Øgap   Eyra H, uar   U, daxtraii   Earra Zonsecponu-H agaviii, xarende p/E Øgap   Eyra H, uar   U, daxtraii   Earra Zonsecponu-H agaviii, xarende p/E Øgap   Eyra H, uar   U, daxtraii   Earra Zonsecponu-H agaviii, xarende p/E Øgap   Eyra H, uar   U, daxtraii   Earra Zonsecponu-H agaviii, xarende p/E Øgap   Eyra H, uar   U, daxtraii   Earra Zonsecponu-H agaviii, xarende p/E Øgap   Eyra H, uar   U, daxtraii   Earra Zonsecponu-H agaviii, xarende p/E Øgap   Eyra H, uar   U, daxtraii   Earra Zonsecponu-H agaviii, xarende p/E Øgap   Eyra H, uar   U, daxtraii   Earra Zonsecponu-H agaviii, xarende p/E Øgap   Eyra H, uar   U, daxtraii   Earra Zonsecponu-H agaviii, xarende p/E Øgap   Eyra H, uar   U, daxtraii   Earra Zonsecponu-H agaviii, xarende p/E                                                                                                    | 1 202        | 21-22 Хичээл   | С.Номундарь    |      |                 |                      |      |            | Бага боловсролын ө, | дрийн хөтөлбөр /Е        | Өдөр             | Бүтэн цаг                   | Идэвхтэй         | Батлагдсан          |    |
| 3   2021-22 Xivisan   M.Merik-Mpasagyik   Bara Gonoecponue agpikie xerenfoep /E   0,pp   Bryten uar   Mgascrak   Barangcaee     4   2021-22 Xivisan   S. Shapan   Bara Gonoecponue agpikie xerenfoep /E   0,pp   Bryten uar   Mgascrak   Barangcaee     6   2021-22 Xivisan   M.Merik-Mpasagyik   Masecrak   Barangcaee   Bara Gonoecponue agpikie xerenfoep /E   0,pp   Bryten uar   Mgascrak   Barangcaee     7   2021-22 Xivisan   M.Merik-Mpasagyik   Masecrak   Barangcaee   Barangcaee   Bara Gonoecponue agpikie xerenfoep /E   0,pp   Bryten uar   Mgascrak   Barangcaee     7   2021-22 Xivisan   G.Marataropan   Bara Gonoecponue agpikie xerenfoep /E   0,pp   Bryten uar   Mgascrak   Barangcaee     8   2021-22 Xivisan   C.Jarataropan   Bara Gonoecponue agpikie xerenfoep /E   0,pp   Bryten uar   Mgascrak   Barangcaee     10   2021-22 Xivisan   C.Jarataropan   Bara Gonoecponue agpikie xerenfoep /E   0,pp   Bryten uar   Mgascrak   Barangcaee     11   2021-22 Xivisan   S.Jarataropa   Bara Gonoecponue agpikie xerenfoep /E                                                                                                    | 2 202        | 21-22 Хичээл   | Ц.Тэмүүжин     |      |                 |                      |      |            | Бага боловсролын ө, | дрийн хөтөлбөр /Е        | Өдөр             | Бүтэн цаг                   | Идэвхтэй         | Батлагдсан          | 11 |
| 4   2021-22 XiH3an   5.3Hapan   Bara Gonoecponue agpuikit xerenfep /E   0,0pp   Byrai цar   Идавхтай   Baranaccae     6   2021-22 XiH3an   3.TaHrik   Bara Gonoecponue agpuikit xerenfep /E   0,0pp   Byrai цar   Идавхтай   Baranaccae     7   2021-22 XiH3an   M.Metx-3pgasha   Bara Gonoecponue agpuikit xerenfep /E   0,0pp   Byrai цar   Идавхтай   Baranaccae     8   2021-22 XiH3an   F.Askapran   Bara Gonoecponue agpuikit xerenfep /E   0,0pp   Byrai цar   Идавхтай   Baranaccae     9   2021-22 XiH3an   C.Shikapran   Bara Gonoecponue agpuikit xerenfep /E   0,0pp   Byrai цar   Идавхтай   Baranaccae     9   2021-22 XiH3an   C.Shikapran   Bara Gonoecponue agpuikit xerenfep /E   0,0pp   Byrai цar   Идавхтай   Baranaccae     10   2021-22 XiH3an   C.Shikapran   C.Shikapran   Bara Gonoecponue agpuikit xerenfep /E   0,0pp   Byrai цar   Идавхтай   Baranaccae     11   2021-22 XiH3an   C.Shikapran   S.JapaHas   Bara Gonoecponue agpuikit xerenfep /E   0,0pp   Byrai цar   Идавхтай   Baranaccae                                                                                                    | 3 202        | 21-22 Хичээл   | М.Мөнх-Ирээдүй |      |                 |                      |      |            | Бага боловсролын ө, | дрийн хөтөлбөр /Е        | Өдөр             | Бүтэн цаг                   | Идэвхтэй         | Батлагдсан          | 11 |
| 5   2021-22 Хинзал   Э.Тэнгис   Бата боловсролын өдрийн хөтөлбөр /Е   Өдөр   Бүтэн цаг   Идавхтэй   Батлагдсан     7   2021-22 Хинзал   Б.Азкаргал   Б.Азкаргал   Бата боловсролын өдрийн хөтөлбөр /Е   Өдөр   Бүтэн цаг   Идавхтэй   Батлагдсан     8   2021-22 Хинзал   L.ДАлтангэрэл   Бата боловсролын өдрийн хөтөлбөр /Е   Өдөр   Бүтэн цаг   Идавхтэй   Батлагдсан     9   2021-22 Хинзал   L.ДАлтангэрэл   Бата боловсролын өдрийн хөтөлбөр /Е   Өдөр   Бүтэн цаг   Идавхтэй   Батлагдсан     10   2021-22 Хинзал   С.Энхболор   Бата боловсролын өдрийн хөтөлбөр /Е   Өдөр   Бүтэн цаг   Идавхтэй   Батлагдсан     11   2021-22 Хинзал   С.Энхболор   Бата боловсролын өдрийн хөтөлбөр /Е   Өдөр   Бүтэн цаг   Идавхтэй   Батлагдсан     12   2021-22 Хинзал   Б.Уранзаа   Бата боловсролын өдрийн хөтөлбөр /Е   Өдөр   Бүтэн цаг   Идавхтэй   Батлагдсан     13   2021-22 Хинзал   Б.Уранзаа   Бата боловсролын өдрийн хөтөлбөр /Е   Өдөр   Бүтэн цаг   Идавхтэй   Батлагдсан     14   2021                                                                                                    | 4 202        | 21-22 Хичээл   | Б.Энэрэл       |      |                 |                      |      |            | Бага боловсролын ө, | дрийн хөтөлбөр /Е        | Өдөр             | Бүтэн цаг                   | Идэвхтэй         | Батлагдсан          | 11 |
| 6   2021-22 Хикзал   М.Менх-Эрдэнз   Бата боловеролын едрийн хөтөлбөр /Е   Өдөр   Бүтэн цаг   Идэвхтэй   Батлагдсан     7   2021-22 Хикзал   Б.Азжаргал   Бата боловеролын едрийн хөтөлбөр /Е   Өдөр   Бүтэн цаг   Идэвхтэй   Батлагдсан     8   2021-22 Хикзал   Г.Энхбилгүүн   Бата боловеролын едрийн хөтөлбөр /Е   Өдөр   Бүтэн цаг   Идэвхтэй   Батлагдсан     9   2021-22 Хикзал   Г.Энхбилгүүн   Бата боловеролын едрийн хөтөлбөр /Е   Өдөр   Бүтэн цаг   Идэвхтэй   Батлагдсан     10   2021-22 Хикзал   Г.Энхбилгүүн   Бата боловеролын едрийн хөтөлбөр /Е   Өдөр   Бүтэн цаг   Идэвхтэй   Батлагдсан     11   2021-22 Хикзал   С.Энхболор   Бата боловеролын едрийн хөтөлбөр /Е   Өдөр   Бүтэн цаг   Идэвхтэй   Батлагдсан     12   2021-22 Хикзал   Б.Уранзава   Батлагдсан   Бага боловеролын едрийн хөтөлбөр /Е   Өдөр   Бүтэн цаг   Идэвхтэй   Батлагдсан     13   2021-22 Хикзал   Б.Уранзава   Бата боловеролын едрийн хөтөлбөр /Е   Өдөр   Бүтэн цаг   Идэвхтэй   Батлагдсан     14   2021-                                                                                                    | 5 202        | 21-22 Хичээл   | Э.Тэнгис       |      |                 |                      |      |            | Бага боловсролын ө, | дрийн хөтөлбөр /Е        | Өдөр             | Бүтэн цаг                   | Идэвхтэй         | Батлагдсан          |    |
| 7   2021-22 Хичзал   Балзаболоесролын едрийн хөтөлбөр /Е   Өдөр   Бүтэн цаг   Идэвхтэй   Батлагдсан     8   2021-22 Хичзал   ЦАлтангэрэл   Бата болоесролын едрийн хөтөлбөр /Е   Өдөр   Бүтэн цаг   Идэвхтэй   Батлагдсан     9   2021-22 Хичзал   ГЭнхбилгүүн   Бата болоесролын едрийн хөтөлбөр /Е   Өдөр   Бүтэн цаг   Идэвхтэй   Батлагдсан     10   2021-22 Хичзал   Г.Энхбилгүүн   Бата болоесролын едрийн хөтөлбөр /Е   Өдөр   Бүтэн цаг   Идэвхтэй   Батлагдсан     11   2021-22 Хичзал   С.Энхболор   Бата болоесролын едрийн хөтөлбөр /Е   Өдөр   Бүтэн цаг   Идэвхтэй   Батлагдсан     12   2021-22 Хичзал   Б.Уранзаяа   Бата болоесролын едрийн хөтөлбөр /Е   Өдөр   Бүтэн цаг   Идэвхтэй   Батлагдсан     13   2021-22 Хичзал   Б.Уранзаяа   Батлагдсан   Бага болоесролын едрийн хөтөлбөр /Е   Өдөр   Бүтэн цаг   Идэвхтэй   Батлагдсан     14   2021-22 Хичзал   Г.Өнөболд   Бага болоесролын едрийн хөтөлбөр /Е   Өдөр   Бүтэн цаг   Идэвхтэй   Батлагдсан     15   2021-22 Хичзал   Б.                                                                                                    | 6 202        | 21-22 Хичээл   | М.Мөнх-Эрдэнэ  |      |                 |                      |      |            | Бага боловсролын ө, | дрийн хөтөлбөр /Е        | Өдөр             | Бүтэн цаг                   | Идэвхтэй         | Батлагдсан          |    |
| 8   2021-22 Хичээл                                                                                                    | 7 202        | 21-22 Хичээл   | Б.Азжаргал     |      |                 |                      |      |            | Бага боловсролын ө, | дрийн хөтөлбөр /E        | Өдөр             | Бүтэн цаг                   | Идэвхтэй         | Батлагдсан          | 11 |
| 9   2021-22 Хичзал   Г.Энхбилгүүн   Бата боловеролын өдрийн хөтөлбөр /Е   Өдөр   Бүтэн цаг   Идэвхтэй   Батлагдсан     10   2021-22 Хичзал   Г.Оргилсайхан   Бата боловеролын өдрийн хөтөлбөр /Е   Өдөр   Бүтэн цаг   Идэвхтэй   Батлагдсан     11   2021-22 Хичзал   С.Энхболор   Бата боловеролын өдрийн хөтөлбөр /Е   Өдөр   Бүтэн цаг   Идэвхтэй   Батлагдсан     12   2021-22 Хичзал   Б.Уранзаяа   Бата боловеролын өдрийн хөтөлбөр /Е   Өдөр   Бүтэн цаг   Идэвхтэй   Батлагдсан     13   2021-22 Хичзал   Э.Эдэдэнзхүслэн   Бата боловеролын өдрийн хөтөлбөр /Е   Өдөр   Бүтэн цаг   Идэвхтэй   Батлагдсан     14   2021-22 Хичзал   Э.Эдэдэнзхүслэн   Бата боловеролын өдрийн хөтөлбөр /Е   Өдөр   Бүтэн цаг   Идэвхтэй   Батлагдсан     15   2021-22 Хичзал   Б.Цэлмүүн   Бата боловеролын өдрийн хөтөлбөр /Е   Өдөр   Бүтэн цаг   Идэвхтэй   Батлагдсан     16   2021-22 Хичзал   Б.Цэлмүүн   Бата боловеролын өдрийн хөтөлбөр /Е   Өдөр   Бүтэн цаг   Идэвхтэй   Батлагдсан     17   2021-22 Хичзал                                                                                                    | 8 202        | 21-22 Хичээл   | Ц.Алтангэрэл   |      |                 |                      |      |            | Бага боловсролын ө, | дрийн хөтөлбөр /Е        | Өдөр             | Бүтэн цаг                   | Идэвхтэй         | Батлагдсан          |    |
| 10   2021-22 Хичээл   ГОргилсайхан   Бата боловеролын өдрийн хөтөлбөр /Е   Өдөр   Бүтэн цаг   Идэвхтэй   Батлагдсан     11   2021-22 Хичээл   С.Энхболор   Бата боловеролын өдрийн хөтөлбөр /Е   Өдөр   Бүтэн цаг   Идэвхтэй   Батлагдсан     12   2021-22 Хичээл   Б.Уранзаяа   Бата боловеролын өдрийн хөтөлбөр /Е   Өдөр   Бүтэн цаг   Идэвхтэй   Батлагдсан     13   2021-22 Хичээл   Э.Эддэнзхүслэн   Бата боловеролын өдрийн хөтөлбөр /Е   Өдөр   Бүтэн цаг   Идэвхтэй   Батлагдсан     14   2021-22 Хичээл   Г.Өнөболд   Бата боловеролын өдрийн хөтөлбөр /Е   Өдөр   Бүтэн цаг   Идэвхтэй   Батлагдсан     15   2021-22 Хичээл   Г.Өнөболд   Бата боловеролын өдрийн хөтөлбөр /Е   Өдөр   Бүтэн цаг   Идэвхтэй   Батлагдсан     16   2021-22 Хичээл   Г.Галбадрах   Бата боловеролын өдрийн хөтөлбөр /Е   Өдөр   Бүтэн цаг   Идэвхтэй   Батлагдсан     17   2021-22 Хичээл   Г.Галбадрах   Бата боловеролын өдрийн хөтөлбөр /Е   Өдөр   Бүтэн цаг   Идэвхтэй   Батлагдсан     17   2021-22 Хичээл   <                                                                                                    | 9 202        | 21-22 Хичээл   | Г.Энхбилгүүн   |      |                 |                      |      |            | Бага боловсролын ө, | дрийн хөтөлбөр /Е        | Өдөр             | Бүтэн цаг                   | Идэвхтэй         | Батлагдсан          |    |
| 11   2021-22 Хикизал С. Энхболор   Бата боловеролын өдрийн хөтөлбөр /Е Өдөр   Бүтэн цаг   Идэвхтэй   Батлагдсан     12   2021-22 Хикизал Б. Уранзаяа   Бата боловеролын өдрийн хөтөлбөр /Е Өдөр   Бүтэн цаг   Идэвхтэй   Батлагдсан     13   2021-22 Хикизал Г.Өнөболд   Бата боловеролын өдрийн хөтөлбөр /Е Өдөр   Бүтэн цаг   Идэвхтэй   Батлагдсан     14   2021-22 Хикизал Г.Өнөболд   Бата боловеролын өдрийн хөтөлбөр /Е Өдөр   Бүтэн цаг   Идэвхтэй   Батлагдсан     15   2021-22 Хикизал Б.Цэлмүүн   Бата боловеролын өдрийн хөтөлбөр /Е Өдөр   Бүтэн цаг   Идэвхтэй   Батлагдсан     16   2021-22 Хикизал Г.Галбадрах   Бата боловеролын өдрийн хөтөлбөр /Е Өдөр   Бүтэн цаг   Идэвхтэй   Батлагдсан     17   2021-22 Хикизал Б.Бат-Эгшиглэн   Бата боловеролын өдрийн хөтөлбөр /Е Өдөр   Бүтэн цаг   Идэвхтэй   Батлагдсан     17   2021-22 Хикизал Б.Бат-Эгшиглэн   Бата боловеролын өдрийн хөтөлбөр /Е Өдөр   Бүтэн цаг   Идэвхтэй   Батлагдсан     18   201-22 Хикизал Б.Бат-Эгшиглэн   Бата боловеролын өдрийн хөтөлбөр /Е Өдөр   Бүтэн цаг   Идэвхтэй   Батлагдсан     17   201-22 Хикизал Б.Бат-Эгшиглэн                                                                                                    | 10 202       | 21-22 Хичээл   | Г.Оргилсайхан  |      |                 |                      |      |            | Бага боловсролын ө, | дрийн хөтөлбөр /Е        | Өдөр             | Бүтэн цаг                   | Идэвхтэй         | Батлагдсан          |    |
| 12   2021-22 Хикизал   Б.Уранзаяа   Бата боловеролын өдрийн хөтөлбөр /Е   Өдөр   Бүтэн цаг   Идэвхтэй   Батлагдсан     13   2021-22 Хикизал   Э.Эдэдэнэхүслэн   Бата боловеролын өдрийн хөтөлбөр /Е   Өдөр   Бүтэн цаг   Идэвхтэй   Батлагдсан     14   2021-22 Хикизал   Г.Өнөболд   Бата боловеролын өдрийн хөтөлбөр /Е   Өдөр   Бүтэн цаг   Идэвхтэй   Батлагдсан     15   2021-22 Хикизал   Б.Цэлмүүн   Бата боловеролын өдрийн хөтөлбөр /Е   Өдөр   Бүтэн цаг   Идэвхтэй   Батлагдсан     16   2021-22 Хикизал   Б.Цэлмүүн   Бата боловеролын өдрийн хөтөлбөр /Е   Өдөр   Бүтэн цаг   Идэвхтэй   Батлагдсан     17   2021-22 Хикизал   Б.Бат-Эгшиглэн   Бата боловеролын өдрийн хөтөлбөр /Е   Өдөр   Бүтэн цаг   Идэвхтэй   Батлагдсан     17   2021-22 Хикизал   Б.Бат-Эгшиглэн   Бата боловеролын өдрийн хөтөлбөр /Е   Өдөр   Бүтэн цаг   Идэвхтэй   Батлагдсан     17   2021-22 Хикизал   Б.Бат-Эгшиглэн   Бата боловеролын өдрийн хөтөлбөр /Е   Өдөр   Бүтэн цаг   Идэвхтэй   Батлагдсан   Xуудае                                                                                                    | 11 202       | 21-22 Хичээл   | С.Энхболор     |      |                 |                      |      |            | Бага боловсролын ө, | дрийн хөтөлбөр /Е        | Өдөр             | Бүтэн цаг                   | Идэвхтэй         | Батлагдсан          | 11 |
| 13   2021-22 Хичэал                                                                                                    | 12 202       | 21-22 Хичээл   | Б.Уранзаяа     |      |                 |                      |      |            | Бага боловсролын ө, | дрийн хөтөлбөр /E        | Өдөр             | Бүтэн цаг                   | Идэвхтэй         | Батлагдсан          | 11 |
| 14   2021-22 Хичзал Г.Өнөболд   Бага болоесролын өдрийн хөтөлбөр /Е Өдөр   Бутэн цаг   Идэвхтэй   Батлагдсан     15   2021-22 Хичзал Б.Цэлмүүн   Бага болоесролын өдрийн хөтөлбөр /Е Өдөр   Бутэн цаг   Идэвхтэй   Батлагдсан     16   2021-22 Хичзал Г.Галбадрах   Бага болоесролын өдрийн хөтөлбөр /Е Өдөр   Бутэн цаг   Идэвхтэй   Батлагдсан     17   2021-22 Хичзал Б.Бат.Элшиглэн   Бага болоесролын өдрийн хөтөлбөр /Е Өдөр   Бутэн цаг   Идэвхтэй   Батлагдсан     17   2021-22 Хичзал Б.Бат.Элшиглэн   Бага болоесролын өдрийн хөтөлбөр /Е Өдөр   Бутэн цаг   Идэвхтэй   Батлагдсан     17   2021-22 Хичзал Б.Бат.Элшиглэн   Бага болоесролын өдрийн хөтөлбөр /Е Өдөр   Бутэн цаг   Идэвхтэй   Батлагдсан     19   90 (1502 бичлэгээс 1-17)   4   5   89   У   У   У   У                                                                                                    | 13 202       | 21-22 Хичээл   | Э.Эрдэнэхүслэн |      |                 |                      |      |            | Бага боловсролын ө, | дрийн хөтөлбөр /Е        | Өдөр             | Бүтэн цаг                   | Идэвхтэй         | Батлагдсан          |    |
| 15   2021-22 Хичзал Б.Цалмүүн   Бага боловеролын өдрийн хөтөлбөр /Е Өдөр   Бүтэн цаг   Идэвхтэй   Батлагдсан     16   2021-22 Хичзал ГГалбадрах   Бага боловеролын өдрийн хөтөлбөр /Е Өдөр   Бүтэн цаг   Идэвхтэй   Батлагдсан     17   2021-22 Хичзал Б.Бат-Эгшиглэн   Бага боловеролын өдрийн хөтөлбөр /Е Өдөр   Бүтэн цаг   Идэвхтэй   Батлагдсан     17   2021-22 Хичзал Б.Бат-Эгшиглэн   Бага боловеролын өдрийн хөтөлбөр /Е Өдөр   Бүтэн цаг   Идэвхтэй   Батлагдсан   •     17   2021-22 Хичзал Б.Бат-Эгшиглэн   Бага боловеролын өдрийн хөтөлбөр /Е Өдөр   Бүтэн цаг   Идэвхтэй   Батлагдсан   •     Хуудас 1   -89 (1502 бичлэгээс 1-17)   « < 1 2 3 4 5 89 > >   >   •   •   •                                                                                                    | 14 202       | 21-22 Хичээл   | Г.Өнөболд      |      |                 |                      |      |            | Бага боловсролын ө, | дрийн хөтөлбөр /Е        | Өдөр             | Бүтэн цаг                   | Идэвхтэй         | Батлагдсан          | 11 |
| 16   2021-22 Хичэал ГГалбадрах   Бага боловеролын өдрийн хөтөлбөр /Е Өдөр   Бүтэн цаг   Идэвхтэй   Батлагдсан     17   2021-22 Хичэал Б.Бат-Эгшиглэн   Бага боловеролын өдрийн хөтөлбөр /Е Өдөр   Бүтэн цаг   Идэвхтэй   Батлагдсан   •     17   2021-22 Хичэал Б.Бат-Эгшиглэн   Бага боловеролын өдрийн хөтөлбөр /Е Өдөр   Бүтэн цаг   Идэвхтэй   Батлагдсан   •     Хуудас 1   -89 (1502 бичлэгээс 1 - 17)   «<                                                                                                    | 15 202       | 21-22 Хичээл   | Б.Цэлмүүн      |      |                 |                      |      |            | Бага боловсролын ө, | дрийн хөтөлбөр /Е        | Өдөр             | Бүтэн цаг                   | Идэвхтэй         | Батлагдсан          | 11 |
| 17 2021-22 Хичээл Б.Бат-Эгшиглэн Бага боловесролын өдрийн хөтөлбөр /Е Өдөр Бүтэн цаг Идэвхтэй Батлагдсан •   Хуудас 1 -89 (1502 бичлэгээс 1 - 17) 《 < 1 2 3 4 5 89 > > >                                                                                                    | 16 202       | 21-22 Хичээл   | Г.Галбадрах    |      |                 |                      |      |            | Бага боловсролын ө, | дрийн хөтөлбөр /Е        | Өдөр             | Бүтэн цаг                   | Идэвхтэй         | Батлагдсан          | 11 |
| Хуудас 1 -89 (1502 бичлэгээс 1 - 17) « < 1 2 3 4 5 89 > »                                                                                                    | 17 202       | 21-22 Хичээл   | Б.Бат-Эгшиглэн |      |                 |                      |      |            | Бага боловсролын ө, | дрийн хөтөлбөр /Е        | Өдөр             | Бүтэн цаг                   | Идэвхтэй         | Батлагдсан          | -  |
|                                                                                                    | Хуудас 1     | - 89 (1502 бич | лэгээс 1 - 17) |      | 《 < 1 2 3 4     | 5 89                 | >    |            |                     |                          |                  |                             |                  |                     |    |
|                                                                                                    |              |                |                |      |                 |                      |      |            |                     |                          |                  |                             |                  |                     | _  |
|                                                                                                    |              |                |                |      |                 |                      |      |            |                     |                          |                  |                             |                  |                     |    |

3. Шинээр суралцагч бүртгэх талбарыг бөглөж элсэгчдийн жагсаалтаас сонгох товчийг дарна.

+Элсэгчийн жагсаалт сонгох товчийг дарснаар суралцагчдын жагсаалт харагдана.

| Сургалтын мэдээлэ | л                     |                      |         |      |                           |                      |                   |
|-------------------|-----------------------|----------------------|---------|------|---------------------------|----------------------|-------------------|
|                   | * Үйлдлийн шалтаан    | Шинээр элссэн        | *       |      | * Сургалтын ачаалал       | Бүтэн цаг            | *                 |
|                   | * Үйлдлийн огноо      | 2021-08-27           | Ē.      |      | * Сургалтын ээлж          | Өдөр                 | *                 |
|                   | * Салбар, бүрэлдэхүүн | Нийслэлийн ерөнхий б | ол ~    |      | * Сургалтын төлөвлөгөө    | 491+491+491+491      | /1 👻              |
|                   | * Хөтөлбөрийн төрөл   | ЕБС - Бага боловсрол | ~       |      | * Хөтөлбөрт элссэн жил    | 2021-22 Хичээлийн жи | л                 |
|                   | * Сургалтын хөтөлбөр  | Бага боловсролын өдр | ий ~    |      | * Хөтөлбөрт элссэн улирал | 2021-2022хичээлийн ж | ил 🗸              |
|                   | * Суралцах анги       | 1-р анги             | ~       |      | * Хөтөлбөрт элссэн огноо  | 2021-09-01           | to.               |
|                   | * Суралцах бүлэг      | 1-a                  | ~       |      | * Элсэлтийн төрөл         | Намрын элсэлт        | ¥                 |
| Элсэгчийн мэдээлэ | л                     |                      |         |      | + Элсэгчийн ж             | агсаалтаас сонгох    | +Суралцагч сонгох |
|                   | N₂ Hap                | Эцэг/Эхийн нэр       | Регистр | Хүйс | Төрсөн огноо Төлөв        |                      |                   |

4. 1"А" ангид хуваарилах суралцагчдыг сонгох товчийг дарж нийтээр нь бүлэгт хуваарилах боломжтой.

|                  | Элсэг                                                      | чийн жагса | алт           |      |                |                |            |           |                       |                   |  |
|------------------|------------------------------------------------------------|------------|---------------|------|----------------|----------------|------------|-----------|-----------------------|-------------------|--|
| ургалтын мэдээл  |                                                            |            |               |      |                |                |            |           | Буртгалд намах        |                   |  |
|                  |                                                            |            |               |      |                |                |            |           | e i pri estat i remen | ~                 |  |
|                  |                                                            |            |               |      |                |                | i e        |           |                       | ~                 |  |
|                  | Nº                                                         |            | Нэр           | Овог | Регистр        | Хаяг           | Огноо      | Элсүүлэгч | Элссэн бүлэг          | /1 ~              |  |
|                  | 1                                                          | Сонгох     | Баяр-Од       |      |                | Улаанбаатар, Б | 2021-08-13 |           |                       | n                 |  |
|                  | 2                                                          | Сонгох     | Энхлүүн       |      |                | Улаанбаатар, Б | 2021-08-13 |           |                       | ил 🗸              |  |
|                  | 3                                                          | Сонгох     | Цэлмэг        |      |                | Улаанбаатар, Б | 2021-08-13 |           |                       |                   |  |
|                  | 4                                                          | Сонгох     | Индра         |      |                | Улаанбаатар, Б | 2021-08-13 |           |                       |                   |  |
| псэгчийн мэлээг  | 5                                                          | Сонгох     | Сондор        |      |                | Улаанбаатар, Б | 2021-08-13 |           |                       |                   |  |
| леот чили модоол | 6                                                          | Сонгох     | Танхилуун     |      |                | Улаанбаатар, Б | 2021-08-13 |           |                       | +Суралцагч сонгох |  |
|                  | 7                                                          | Сонгох     | Мишээл        |      |                | Улаанбаатар, Б | 2021-08-13 |           |                       |                   |  |
|                  | 8                                                          | Сонгох     | Сонгох Сондор |      | Улаанбаатар, Б | 2021-08-13     |            |           |                       |                   |  |
|                  | 9                                                          | Сонгох     | Энхзаяа       |      |                | Улаанбаатар, Б | 2021-08-13 |           |                       |                   |  |
|                  | 10                                                         | Сонгох     | Батжаргал     |      |                | Улаанбаатар, Б | 2021-08-13 |           |                       |                   |  |
|                  | 11                                                         | Сонгох     | Батмагнай     |      |                | Улаанбаатар, Б | 2021-08-13 |           |                       |                   |  |
|                  | 12                                                         | Сонгох     | Бэхбат        |      |                | Улаанбаатар, Б | 2021-08-13 |           |                       |                   |  |
|                  | 13                                                         | Сонгох     | Үлэмжгоо      |      |                | Улаанбаатар, Б | 2021-08-13 |           |                       |                   |  |
|                  | 14                                                         | Сонгох     | Энх-Үүлэн     |      |                | Улаанбаатар, Б | 2021-08-13 |           |                       |                   |  |
|                  | 15                                                         | Сонгох     | Намуулан      |      |                | Улаанбаатар, Б | 2021-08-13 |           |                       |                   |  |
|                  | Хуудас 1 - 11 (157 бичлэгээс 1 - 15) 《 < 1 2 3 4 5 11 > >> |            |               |      |                |                |            |           |                       |                   |  |
|                  |                                                            |            |               |      |                |                |            | Г         |                       |                   |  |
|                  |                                                            |            |               |      |                |                |            |           | Бүртгэлд нэмэх        |                   |  |